# Online-Portal Nienhagen-Ostseebad.net

~ Benutzerhandbuch ~

Version 1.1, letzte Bearbeitung am 24. Feb. 2017

rcSoft - Ingenieurbüro für Datensysteme Inhaber: Dipl.-Ing. Reinhard Chmiela

Strandstr. 5

### 18211 Ostseebad Nienhagen

Internet: <u>www.rcsoft.de</u> E-Mail: info@rcsoft.de

# Inhaltsverzeichnis

| 0. Einleitung                                                                                                    | .4                                                  |
|----------------------------------------------------------------------------------------------------|-----------------------------------------------------|
| 1. Aufruf des Online-Portals Nienhagen-Ostseebad.net                                                                             | .5                                                  |
| <ol> <li>Aufruf des Online-Portals Nienhagen-Ostseebad.net</li></ol>                                                             | .5<br>.55.5<br>6<br>6<br>6<br>6<br>6<br>6<br>6<br>6 |
| <ul> <li>2.2.1.1 Nachste Seite bei Level 0</li></ul>                                                                             | 9<br>9<br>10<br>10<br>10<br>.11                     |
| 3. Freischaltung eines Abos nach der Bezahlung1                                                                                  | 12                                                  |
| 3.1 Die E-Mail an den Kunden                                                                                                    | 12                                                  |
| 4. Die Anmeldung und das Kundenmenü1                                                                                             | 13                                                  |
| <ul> <li>4.1 Die Anmeldung</li></ul>                                                                                             | 13<br>14<br>15<br>15<br>15<br>16<br>17              |
| 5. Aktivitäten des Kunden innerhalb der Laufzeit1                                                                                | 18                                                  |
| <ul> <li>5.1 Eintrag deaktivieren</li></ul>                                                                                      | 18<br>18<br>18<br>18<br>18<br>18<br>18<br>18        |
| 6. Beendigung der Laufzeit                                                                                                    | 20                                                  |
| 6.1 E-Mails vor dem Ende Laufzeit (Level 0 bis 4)<br>6.1.1 Erste Ablauf-Benachrichtigung<br>6.1.2 Zweite Ablauf-Benachrichtigung | 20<br>20<br>21                                      |

| 6.2 E-Mail nach dem Ende der Laufzeit (Level 0 bis 4) | 21 |
|-------------------------------------------------------|----|
| 7. Erneuerung eines abgelaufenen Abos                 |    |
| 8. Anhang                                             | 23 |
| 8.1 Symbole                                           |    |
| 8.2 Hinweise zum Formular-Feld "Beschreibung"         | 23 |

# 0. Einleitung

Auf dem Urlaubsportal Nienhagen-Ostseebad.net werden Ihnen viele interessante Informationen über den Urlaubsort Ostseebad Nienhagen angeboten.

### Gastgeber-Verzeichnis von Ostseebad Nienhagen

In unserem Gastgeber-Verzeichnis finden Sie Anbieter von Ferienwohnungen, Ferienhäusern, Pensionen und Hotels, bei denen Sie Ihre schönste Zeit des Jahres verbringen können.

### Branchen-Verzeichnis von Ostseebad Nienhagen

In unserem Branchen-Verzeichnis finden Sie im Ostseebad Nienhagen ansässige Firmen.

Als Inhaber einer Firma können Sie sich hier selbst eintragen oder un.

### Veranstaltungskalender für Ostseebad Nienhagen und Mecklenburg-Vorpommern

In unserem Veranstaltungskalender finden Sie die im Ostseebad Nienhagen geplanten Veranstaltungen der Kurverwaltung, des Nienhäger Sportvereins NSV04 sowie von weiteren Vereinen und Firmen.

Außerdem finden Sie wichtige Veranstaltungen in Mecklenburg-Vorpommern.

### Als Gastgeber oder Inhaber einer Firma können Sie sich hier selbst eintragen oder unseren Eintrageservice nutzen.

Wie Sie dabei vorgehen müssen, wird auf den folgenden Seiten beschrieben.

# 1. Aufruf des Online-Portals Nienhagen-Ostseebad.net

Die Startseite des Online-Portals wird über einen Internet-Browser aufgerufen. Empfohlen wird die Nutzung des Browsers Mozilla Firefox in der aktuellen Version.

Im Browser ist folgende Adresse einzugeben:

# http://www.nienhagen-ostseebad.net

### 1.1 Die Startseite

Auf der Startseite finden Sie oben folgende Menüpunkte:

- > STARTSEITE
- ➢ GASTGEBER
- > FIRMEN
- EINTRAGEN
- > ANMELDEN

Weiterhin finden Sie hier einen Hinweis auf den angemeldeten Nutzer in der Form

### Angemeldet: nein

oder

Angemeldet: <Benutzername>

### 1.1.1 Der Menüpunkt "GASTGEBER"

Dieser Menüpunkt führt zu den einzelnen Rubriken, wie Ferienhäuser, Ferienwohnungen usw.

Nach einem Mausklick auf eine Rubrik gelangen Sie zu der Grobübersicht der einzelnen eingetragenen Ferienobjekte.

Nach einem Klick auf die Überschrift, das Bild oder "Details anzeigen>>" eines Eintrages gelangen Sie zur Detail-Ansicht des jeweiligen Ferienobjektes.

### 1.1.2 Der Menüpunkt "FIRMEN"

Dieser Menüpunkt führt zu den einzelnen eingetragenen Firmen und Vereinen.

### 1.1.3 Der Menüpunkt "EINTRAGEN"

Über diesen Menüpunkt können Sie Ihre Anzeige schalten (siehe unten):

### 1.1.4 Der Menüpunkt "ANMELDEN"

Wenn Sie noch kein Benutzerkonto haben, wählen Sie bitte den Button "EINTRAGEN". Erst danach können Sie sich hier anmelden und Ihren Eintrag im Gastgeber-Verzeichnis oder im Firmen-Verzeichnis vornehmen.

Es sind folgende Daten einzugeben:

- Benutzername
- Passwort
- Angemeldet bleiben

Danach klicken Sie bitte auf den Button "Anmelden".

Außerdem finden Sie hier 2 Links, um ein neues Passwort oder einen neuen Benutzernamen festzulegen.

### 1.1.4.1 Passwort vergessen?

Bitte die für das Benutzerkonto hinterlegte E-Mail-Adresse eingeben. Der Benutzername wird dann an diese E-Mail-Adresse geschickt.

### 1.1.4.2 Benutzername vergessen?

Geben Sie Ihre E-Mail-Adresse ein. Sie erhalten dann Ihren Benutzernamen an diese Adresse geschickt.

### 1.1.5 Das Hauptmenü

. . . . . . .

### 1.1.5.1 Der Menüpunkt "Hilfe"

Unter diesem Menüpunkt können Sie sich dieses Benutzerhandbuch als pdf-Datei herunterladen.

### 1.1.5.2 Der Menüpunkt "Kontakt"

Über diesen Menüpunkt können Sie eine E-Mail an die Firma rcSoft – Ingenieurbüro für Datensysteme senden.

### 1.1.5.3 Der Menüpunkt "Impressum"

Hier finden Sie unsere Angaben laut Telemedien-Gesetz (TMG).

# 2. Schaltung einer Anzeige auf dem Online-Portal Nienhagen-Ostseebad.net

Für die Schaltung einer Anzeige haben Sie 2 Möglichkeiten:

- > Registrierung und Eintrag durch den Administrator
  - Nutzer ohne Internet oder E-Mail-Adresse werden vom Administrator registriert
  - Voraussetzungen: keine
- > Selbständige Registrierung und Eintrag
  - Nutzer können sich selbst kostenlos registrieren
  - Voraussetzungen
    - Zugang zum Internet
    - Besitz einer E-Mail-Adresse

Im folgenden wird beschrieben, wie Sie selbst Ihren Eintrag vornehmen können.

# 2.1 Der Menüpunkt "Eintrag kaufen"

Hier werden Ihnen die Level 0 bis Level 4 für einen Eintrag angeboten. Der Preis des Levels richtet sich nach der zugehörigen Laufzeit des Eintrages.

Der **Level 0 ist kostenlos** und kann genutzt werden, um die Arbeitsweise des Urlaubsportals unverbindlich kennen zu lernen.

Klicken Sie bitte bei dem Level mit der gewünschten Laufzeit auf "**Jetzt kaufen**". Dadurch gelangen Sie auf die Seite zur Registrierung.

# 2.2 Registrierung

Unterhalb der Überschrift **"Informationen für Ihren neuen Account bei uns**" geben Sie bitte die erforderlichen Daten ein. Pflicht-Felder sind mit einem \* gekennzeichnet.

### > Informationen für Ihren neuen Account bei uns

- \* Benutzername
- \* Passwort
- \* Passwortwiederholung
- \* Vor- und Nachname
- \* E-Mail
- \* E-Mail (bitte wiederholen)
- Telefon
- \* Straße und Nr.
- \* Adresse
- Adresse (Fortsetzung)
- \* Stadt
- \* Postleitzahl
- ∘ \* Land
- Zusammenfassung
  - Normaler Preis
  - Rabatt
  - Summe
- > Abonnieren
  - Gutscheincode
  - Zahlungsmethode
    - Banküberweisung
    - PayPal Express (gebührenlos und schnell)

Germany

(nicht bei Level 0, da kostenlos) (nicht bei Level 0, da kostenlos) (nicht bei Level 0, da kostenlos) (nicht bei Level 0, da kostenlos)

(nicht bei Level 0, da kostenlos) (nicht bei Level 0, da kostenlos) (nicht bei Level 0, da kostenlos) (nicht bei Level 0, da kostenlos)

Klicken Sie nun auf den Button "**Jetzt kaufen!"** 

Solange die Eingaben nicht korrekt sind, werden die entsprechenden Felder gekennzeichnet und Sie können diese korrigieren.

### 2.2.1 Weiterer Ablauf bei Level 0

### 2.2.1.1 Nächste Seite bei Level 0

Da der Level 0 kostenlos ist, sind Sie sofort angemeldet und können Ihren Eintrag machen.

Ihr Nutzername wird nun angezeigt: Angemeldet: <Nutzername>

Auf der linken Seite wird Ihnen nun zusätzlich das Kundenmenü angezeigt.

### Vielen Dank!

Vielen Dank für Ihr Interesse an unserem Urlaubsportal zur Anzeige freier Unterkünfte. Sie können sofort oder später Ihren Eintrag machen.

rcsoft - Ingenieurbüro für Datensysteme Inhaber: Dipl.-Ing. Reinhard Chmiela

Strandstr. 5 18211 Ostseebad Nienhagen

Tel.: 038203 72 93 74 Fax: 03212 1 32 56 86 E-Mail: info@rcsoft.de Internet: www.rcsoft.de

Der Link "Zurück zu Ihren Angeboten" führt auf die Startseite.

### 2.2.1.2 E-Mail an den Nutzer (Beispiel)

Betreff: Ihr neues Abo Level 0 bei Nienhagen-Ostseebad.net.

Sehr geehrte(r) <Vor- und Nachname>,

Ihr Abo Level 0 ist jetzt aktiv bis Montag, 29. September 2014 19:31 GMT.

Zur Erinnerung noch einmal Ihre Anmelde-Daten: Benutzername: <Benutzername> E-Mail-Adresse: <E-Mail-Adresse>

Eine Übersicht über Ihre Abos finden Sie auf der Seite "Meine Abonnements" .

### 2.2.2 Weiterer Ablauf bei Level 1 bis 4

Haben Sie einen der Level 1 bis Level 4 gewählt, gelangen Sie je nach der Auswahl der Zahlungsmethode auf die entsprechende Zahlungsseite.

### 2.2.2.1 Bezahlung per Banküberweisung

### Sehr geehrte(r) <Name>!

Sie haben folgendes gewählt: Abo: Level 1 Zahlungsart: Banküberweisung

Damit Ihr Abo aktiviert werden kann, überweisen Sie bitte den Betrag von 5.90 € auf folgendes Konto:

Bankverbindung: Ostseesparkasse Rostock IBAN: DE15 1305 0000 1505 0483 00 BIC: NOLADE21ROS

Bitte geben Sie folgenden Zahlungsgrund an: xxxxxx

Sie erhalten diese Angaben ebenfalls in einer E-Mail zugeschickt.

Vielen Dank

rcSoft - Ingenieurbüro für Datensysteme Inhaber: Dipl.-Ing. Reinhard Chmiela

### Strandstr. 5 18211 Ostseebad Nienhagen

Tel.: 038203 72 93 74 Fax: 03212 1 32 56 86 E-Mail: info@rcsoft.de Internet: www.rcsoft.de

### 2.2.2.1.1 E-Mail an den Nutzer

Betreff: Ihr neues Abo Level x bei Nienhagen-Ostseebad.net ist in Bearbeitung.

Sehr geehrte(r) <Vor- und Nachname>,

die Bezahlung Ihres neuen bzw. erneuerten Abos *Level x* wartet auf Erledigung. Sie haben die Zahlungsart *offline* gewählt.

Zahlungsgrund: 99999

Unsere Bankverbindung: OSPA Rostock IBAN: DE15 1305 0000 1505 0483 00 BIC: NOLADE21ROS

Nach dem Zahlungseingang erhalten Sie eine weitere E-Mail. Bitte beachten Sie, dass es ein paar Tage dauern kann, bis die Bank-Überweisung erfolgt ist. Darauf haben wir keinen Einfluss.

Zur Erinnerung noch einmal Ihre Registrierungs-Daten: Benutzername: *<Benutzername>* E-Mail-Adresse: *<E-Mail-Adresse>*  Eine Übersicht über Ihre bisherigen Abos können Sie jederzeit auf der Seite "Meine Abonnements" erhalten.

Mit freundlichem Gruß,

Reinhard Chmiela, Administrator von Nienhagen-Ostseebad.net

### 2.2.2.2 Bezahlung per PayPal Express

Bei Wahl der Zahlungsmethode "**PayPal Express**" werden Sie auf die Seite von PayPal weitergeleitet.

Zur Nutzung von PayPal müssen Sie natürlich bei PayPal registriert sein.

### 2.2.2.2.1 E-Mail an den Nutzer

Betreff: Ihr neues Abo Level x bei Nienhagen-Ostseebad.net ist in Bearbeitung.

Sehr geehrte(r) <Vor- und Nachname>, Ihr Abo *Level x* ist jetzt aktiv bis *Sonntag, 06. Juli 2014 17:00* GMT.

Zur Erinnerung noch einmal Ihre Anmelde-Daten:

Benutzername: <benutzername> E-Mail-Adresse: <*E*-Mail-Adresse>

Eine Übersicht über Ihre Abos finden Sie auf der Seite "Meine Abonnements" .

# 3. Freischaltung eines Abos nach der Bezahlung

Nach dem Zahlungseingang wird das Abo durch die Firma rcSoft - Ingenieurbüro für Datensysteme schnellstmöglich freigeschaltet.

Der Kunde wird per E-Mail darüber informiert, dass er sich nun anmelden und seinen Eintrag machen kann.

## 3.1 Die E-Mail an den Kunden

Betreff: Ihre Anmeldung für Level x bei Nienhagen-Ostseebad.net ist nun freigeschaltet.

Sehr geehrte(r) xyz,

die Bezahlung Ihres Abos *Level x* auf unserer Seite Nienhagen-Ostseebad.net ist eingegangen. Ihre Anmeldung ist nun freigeschaltet bis *Mittwoch, 16. Juli 2014 00:00* GMT.

Zur Erinnerung hier noch einmal Ihre Anmelde-Daten: Benutzername: <benutzername> E-Mail-Adresse: <*E-Mail-Adresse*>

Eine Übersicht über Ihre bisher abgeschlossenen Abos können Sie jederzeit auf der Seite <u>"Meine Abonnements"</u> erhalten.

#### 4. Die Anmeldung und das Kundenmenü

Nachdem Sie per E-Mail darüber informiert wurden, dass Ihr Abo freigeschaltet wurde, können Sie sich anmelden und Ihren Eintrag machen. Bei Wahl des Level 0 können Sie sich sofort anmelden und Ihren Eintrag machen

#### 4.1 **Die Anmeldung**

Wählen Sie dazu den Menüpunkt "ANMELDEN"

Nach der Anmeldung erscheint die Ausschrift Angemeldet: <benutzername>

Außerdem finden Sie jetzt unter dem Bild das Kundenmenü. Es enthält folgende Menüpunkte:

- Mein Profil
- Meine Abos
- Mein Gastgeber-Eintrag
- Unterkunft eintragen (nur in der Laufzeit eines Abos)
- Mein Firmen-Eintrag
- Firma eintragen (nur in der Laufzeit eines Abos)
- > Abmelden

#### 4.2 Der Menüpunkt "Mein Profil"

Hier werden Ihnen Ihre persönlichen Daten angezeigt (Beispiel):

- Profil
  - 0 Name \* **Reinhard Chmiela**
  - Benutzername
  - Registrierungsdatum
  - Datum des letzten Besuchs
- $\geq$ Benutzerprofil
  - Adresse 1
  - Ort
  - Land

0

• Postleitzahl Telefon

Ostseebad Nienhagen Germany 18211

Montag, 25. August 2014

Mittwoch, 27.August 2014

038203 729374

Strandstr. 5

testuser0

Website www.rcsoft.de 0

Über den Button "Profil bearbeiten" können Sie Ihre Daten bearbeiten. Insbesondere können Sie hier Ihr Passwort ändern.

| $\triangleright$ | Pro | Profil bearbeiten         |                     |  |  |
|------------------|-----|---------------------------|---------------------|--|--|
|                  | 0   | Name *                    | Reinhard Chmiela    |  |  |
|                  | 0   | Benutzername              | testuser0           |  |  |
|                  | 0   | Passwort                  |                     |  |  |
|                  | 0   | Passwort bestätigen       |                     |  |  |
|                  | 0   | E-Mail-Adresse            | abc@xyz.de          |  |  |
|                  | 0   | E-Mail-Adresse bestätigen | abc@xyz.de          |  |  |
| $\triangleright$ | Be  | nutzerprofil              |                     |  |  |
|                  | 0   | Adresse 1                 | Strandstr. 5        |  |  |
|                  | 0   | Adresse 2                 |                     |  |  |
|                  | 0   | Ort                       | Ostseebad Nienhagen |  |  |
|                  | 0   | Bundesland                |                     |  |  |
|                  | 0   | Land                      | Germany             |  |  |
|                  | 0   | Postleitzahl              | 18211               |  |  |
|                  | 0   | Telefon                   | 038203 729374       |  |  |
|                  | 0   | Website                   | www.rcsoft.de       |  |  |
|                  |     |                           |                     |  |  |

Hinweis: Bekannter Fehler: Text Geburtsdatum muss weg

!!!

#### 4.3 Der Menüpunkt "Meine Abos"

Hier werden Ihnen alle bisher erworbenen Abos angezeigt.

Im Abschnitt Aktiv finden Sie Ihr zur Zeit aktives Abo. Im Abschnitt Bezahlung noch nicht erfolgt finden Sie die Abos, die auf Bezahlung warten. Im Abschnitt Abgelaufen werden Ihre abgelaufenen Abos angezeigt.

Außerdem stehen Ihnen in der Spalte "Aktionen" folgende Buttons zur Verfügung:

- Details anzeigen Anzeige der Details eines Abos
- Rechnung Die Rechnung als Internetseite
- Rechnung Die Rechnung als PDF-Datei
- ➢ Erneuern Abo erneuern

nicht bei Level 0 (kostenlos) nicht bei Level 0 (kostenlos) nicht bei Level 0 (kostenlos)

© Reinhard Chmiela, 24. Feb. 2017 Nienhagen-Ostseebad-Benutzerhandbuch.odt

#### 4.4 Der Menüpunkt "Mein Gastgeber-Eintrag"

Wenn Sie noch keinen Eintrag gemacht haben, erscheint die Ausschrift: Anzahl der Einträge: 0

Haben Sie bereits einen Eintrag, so wird dieser in Form einer Visitenkarte angezeigt. Zur Bearbeitung Ihres Eintrages klicken Sie bitte auf

### "Details anzeigen und editieren >>"

Damit gelangen Sie zur Detail-Ansicht Ihres Eintrages. Bei Klick auf den grünen Button erhalten Sie das Menü zum Bearbeiten Ihres Eintrages.

#### 4.5 Die Menüpunkte "Unterkunft eintragen" bzw. "Firma eintragen"

Wenn Sie schon einen Eintrag haben, erscheint die Ausschrift:

### Sie haben schon einen Eintrag. Jeder Nutzer kann nur 1 Eintrag haben.

Klicken Sie im Kundenmenü auf "Mein Gastgeber-Eintrag" oder "Mein Firmen-Eintrag", um Ihren Eintrag zu bearbeiten. Klicken Sie im Kundenmenü auf "Meine Abos", um ein Abo zu erneuern.

Wenn Sie noch keinen Eintrag haben, wird das leere Eintrags-Formular angezeigt.

Pflicht-Felder: blauer Rahmen Optionale Felder: grauer Rahmen

Füllen Sie hier alle Pflicht-Felder aus und klicken Sie dann auf "Eintrag speichern".

Haben Sie nicht alle Pflicht-Felder ausgefüllt, werden diese rot markiert.

Diese Seite bittet Sie zu bestätigen, dass Sie die Seite verlassen möchten - Daten, die Sie eingegeben haben, werden unter Umständen nicht gespeichert.

### Seite verlassen Auf Seite bleiben

Klicken Sie auf "Seite verlassen", um Ihren Eintrag zu speichern.

#### 4.5.1 Einfügen von Bildern

Es gelten folgende Festlegungen:

Maximale Anzahl der Bilder

Bild 1 bis Bild 8

Bild 0 0

0

- Anzeige in der Visitenkarte und in der Detail-Ansicht
- Datei-Formate:

Anzeige in der Detail-Ansicht innerhalb einer Lightbox png, jpg, gif 10 MB

Maximale Datei-Größe:

### 4.5.2 Anzeige der Seite mit Ihrem Eintrag

Nach dem Speichern wird eine Seite mit der Detail-Ansicht Ihres Eintrages angezeigt.

Nachricht: Der Eintrag wurde gespeichert.

Links vor dem Namen des Eintrages wird ein **grüner Button** zum Bearbeiten des Eintrages angezeigt. Er bietet Ihnen folgende Möglichkeiten:

- > Eintrag deaktivieren oder Eintrag aktivieren
- Eintrag editieren
- Eintrag löschen

### 4.5.3 E-Mail an den Kunden

Nachdem Sie Ihren Eintrag gespeichert haben, erhalten Sie folgende E-Mail.

z.Z 2 E-Mails !!!!

Betreff: Ilhr Eintrag "Test User 0" in Gastgeber auf Nienhagen-Ostseebad.net wurde genehmigt.

Sehr geehrte(r) Test User0,

Ihr Eintrag "<u>Test User 0</u>" in der Sektion **Gastgeber** auf **Nienhagen-Ostseebad.net** wurde genehmigt. Innerhalb der Laufzeit Ihres Abos können Sie Ihren Eintrag beliebig oft ändern, veröffentlichen, unveröffentlichen und auch löschen.

Mit freundlichem Gruß, Reinhard Chmiela Administrator der Website <u>Nienhagen-Ostseebad.net</u>

### Betreff:

Ihr Eintrag "Test User 0" in der Sektion Gastgeber auf Nienhagen-Ostseebad.net wurde veröffentlicht

Sehr geehrte(r) Test User0,

Ihr Eintrag "Test User 0" in der Sektion Gastgeber auf Nienhagen-Ostseebad.net wurde veröffentlicht.

# 4.6 Der Menüpunkt "Abmelden"

### Vielen Dank!

Sie können sich jetzt abmelden.

Klicken Sie dazu auf den Button

# "< Abmelden"

Danach wird die Seite "An- und Abmeldung" angezeigt. Außerdem erscheint die Ausschrift:

### Angemeldet: nein

# 5. Aktivitäten des Kunden innerhalb der Laufzeit

Nach der Anmeldung und der Auswahl Ihres Eintrages in der Detail-Ansicht finden Sie vor dem Namen Ihres Eintrages den grünen Bearbeitungs-Button mit folgenden Möglichkeiten:

- Eintrag aktivieren / Eintrag deaktivieren
- Eintrag editieren
- Eintrag löschen

### 5.1 Eintrag deaktivieren

- > Hiermit bestimmen Sie, ob Ihr Eintrag angezeigt werden soll oder nicht.
- Deaktivierte (unveröffentlichte Einträge) sind mit einem roten Kreuz links neben dem Namen gekennzeichnet.

### 5.1.1 E-Mail an den Kunden

Betreff: Ihr Eintrag "Test User 0" in Freie Unterkünfte auf Nienhagen-Ostseebad.net wurde deaktiviert.

### 5.2 Eintrag aktivieren

### 5.2.1 E-Mail an den Kunden

**Betreff:** Ihr Eintrag "Test User 0" in Freie Unterkünfte auf Nienhagen-Ostseebad.net wurde veröffentlicht.

### 5.3 Eintrag editieren

Der Inhalt eines Eintrages kann jederzeit vom Nutzer geändert werden.

# 5.3.1 Bild einfügen

- Datei wählen
- > Speichern

### 5.3.2 Bild löschen

- > Checkbox "Bild entfernen" auswählen
- > Speichern

### 5.3.3 Bild ändern

- > Arbeitsschritte:
  - altes Bild löschen, siehe oben
  - Speichern
  - neues Bild einfügen
  - Eintrag speichern

# 5.4 Eintrag löschen

Löschen Sie Ihren Eintrag erst, wenn Sie ganz sicher sind.

# 6. Beendigung der Laufzeit

Nach dem Ende der Laufzeit eines Abonnements wird Ihr Eintrag nicht mehr angezeigt. Er ist jedoch nicht gelöscht und kann jederzeit wieder angezeigt werden, indem Sie ein neues Abo der Level 1 bis 4 erwerben.

# 6.1 E-Mails vor dem Ende Laufzeit (Level 0 bis 4)

Vor dem Ende der Laufzeit Ihres Abos werden Sie zweimal per E-Mail darüber informiert, dass die Laufzeit bald endet.

| Ablauf-Benachrichtigung               | Level 0 | Level 1 | Level 2 | Level 3 | Level 4 |
|---------------------------------------|---------|---------|---------|---------|---------|
| Erste Ablauf-Benachrichtigung (Tage)  | 2       | 5       | 15      | 20      | 30      |
| Zweite Ablauf-Benachrichtigung (Tage) | 1       | 2       | 5       | 10      | 15      |

### 6.1.1 Erste Ablauf-Benachrichtigung

Betreff: Ihr Abo Level x bei Nienhagen-Ostseebad.net ist bald abgelaufen.

Sehr geehrte(r) <Name>,

Ihr Abo *Level x* mit den folgenden Details ist **bald** abgelaufen:

| Benutzername:  | <benutzername></benutzername>    |
|----------------|----------------------------------|
| Level:         | Level x                          |
| Status:        | Aktiv                            |
| Bezahl-Status: | Komplett                         |
| Gültig von:    | Samstag, 05. Juli 2014 17:00 GMT |
| Gültig bis:    | Sonntag, 06. Juli 2014 17:00 GMT |

Sie können sich jederzeit auf unserer Website anmelden, um den Status Ihrer Abos zu <u>sehen</u> und Ihr Abo erneuern.

Zur Erinnerung hier noch einmal Ihre Anmelde-Daten: Benutzername: <benutzername> E-Mail-Adresse: beispiel@xyz.de

### 6.1.2 Zweite Ablauf-Benachrichtigung

Betreff: Ihr Abo Level x bei Nienhagen-Ostseebad.net ist sehr bald abgelaufen.

Sehr geehrte(r) <Name>,

Ihr Abo Level x mit den folgenden Details ist sehr bald abgelaufen: ....

### 6.2 E-Mail nach dem Ende der Laufzeit (Level 0 bis 4)

Nach dem Ende der Laufzeit erhalten Sie eine letzte E-Mail.

Betreff: Ihr Abo Level x bei Nienhagen-Ostseebad.net ist abgelaufen.

Sehr geehrte(r) <Name>,

Ihr Abo mit dem Level Level 0 ist abgelaufen.

Gültig von: Samstag, 05. Juli 2014 17:00 GMT Gültig bis: Sonntag, 06. Juli 2014 17:00 GMT

Eine Verlängerung eines Abo Level 0 ist nicht möglich.

Wenn Sie Ihren Eintrag weiter anzeigen lassen möchten, kaufen Sie bitte ein Abo ab Level 1.

Wenn Sie ein Abo ab Level 1 erneuern wollen, besuchen Sie bitte die Seite <u>"Meine Abonnements"</u> auf unserer Website *Nienhagen-Ostseebad.net* und klicken dort auf den Button "Erneuern" auf der rechten Seite der Zeile mit dem abgelaufenen Abo.

Zur Erinnerung hier noch einmal Ihre Anmelde-Daten: Benutzername: *<Benutzername>* E-Mail-Adresse: <u>beispiel@xyz.de</u>

# 7. Erneuerung eines abgelaufenen Abos

Melden Sie sich bitte mit Ihrem Benutzernamen und Ihrem Passwort an.

Wählen Sie dann im Kundenmenü den Menüpunk "Meine Abos".

Im Abschnitt **Abgelaufene Abos** wählen Sie das Abo aus, welches Sie erneuern möchten und klicken Sie auf **"Erneuern"** 

Sie gelangen nun auf die Seite "Registrierung", die bereits Ihre Daten enthält.

Weiter geht es wie im Punkt "Registrierung" beschrieben.

Nachdem ein neues Abo bezahlt wurde, wird der bereits erstellte Eintrag wieder angezeigt.

# 8. Anhang

# 8.1 Symbole

| Symbol | Funktionen                                                                |
|--------|---------------------------------------------------------------------------|
|        | Eintrag aktivieren / deaktivieren<br>Eintrag editieren<br>Eintrag löschen |
| 8      | Der Eintrag ist deaktiviert, d.h. er wird zur Zeit nicht angezeigt.       |

# 8.2 Hinweise zum Formular-Feld "Beschreibung"

In dieses Feld kann beliebiger Text eingegeben werden.

Es ist aber nur eine begrenzte Anzahl Zeilen in der Anzeige sichtbar. Die genaue Anzahl hängt von der von Ihnen gewählten Formatierung ab.

Das gleiche gilt auch für die Anzahl der Zeichen innerhalb einer Zeile.